## Die Oberfläche und erste Konstrukionen

Nach dem Programmaufruf erscheint auf dem Monitor der 3-teilige DynaGeo – Bildschirm:

 Ganz oben ist die Menüzeile mit der Werkzeugleiste und den Reitern zu sehen. Dese Reiter können durch Mausklick aktiviert werden und das jeweilige Menu erscheint.

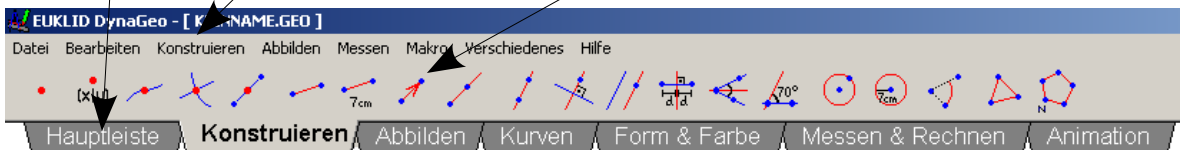

- II. Darunter ist das leere Zeichenblatt für mögliche Konstruktionen zu erkennen.
- III. Ganz unten erscheint die *Statusleiste*. Hier werden die aktuellen Koordinaten des Mauszeigers angezeigt und bei gegebenem Anlass erscheinen dort während bestimmter Konstruktionen "sachdienliche Hinweise".

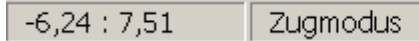

## Erste Konstruktionen im Koordinatensystem

- Aktivere im Reiter Messen & Rechnen das Koordinatensystem (Experimentiere mit den möglichen Einstellungen.) Zeige mit der Maus auf den Ursprung: der Cursor wird zur kannst Du das Koordinatensystem (KOS) mit der Zange verschieben.
- 2. Aktiviere nun den Reiter Konstruieren und zeichne den Punkt A mit den KEINNAME.GED] Datei Bearbeiten Konstruieren Abbilden Messen Makro Verschiedenes Hilfe

Koordinaten (-2|3) ins Koordinatensystem. Beim Anklicken des entsprechenden Symbols erscheint ein Kontextmenü, bei dem Du die Koordinaten eingeben kannst.

Nach einem Doppelklick auf den Punkt kann dieser mit *A* benannt werden. *A* ist nun **fest** im KOS verankert (d.h. *A* kann nicht mit der Zange verschoben werden). Klicke bei einem Fehler einfach in der Menüleiste auf **Bearbeiten – Einen Konstruktionsschritt zurück**.

 Zeichne einen (freien) Punkt (=Basispunkt) mit der ●-Taste und nenne ihn B. Mit der linken Maustaste kannst Du freie Punkte wie B beliebig im KOS bewegen. → Schiebe B auf (8|1) Achte auf die Koordinaten unten in der Statusleiste! *Wichtiger Tipp*: Klicke bei gedrückter *Shift-Taste* auf das Symbol für den Basispunkt, dann kannst Du mehrere Punkte direkt hintereinander auf dem Zeichenblatt erstellen.

- 4. Verbinde mit der *I*-Taste die Punkte *A*, *B* und nenne die Gerade g. Beachte dabei die Hinweise in der Statusleiste und die Form des Cursors beim Markieren der Punkte *A* und *B*.
- Zeichne nun den (festen) Punkt C(6|9,5) ein und ergänze die Figur mit zum Dreieck △ ABC. Mit der rechten Maustaste kannst Du die Füllfarbe und das Muster ändern. Messe mit 2 den Flächeninhalt des Dreiecks (Reiter Messen & Rechnen).
- Jetzt ist nur der Punkt *B* beweglich. Indem Du ihn mit der Zange verschiebst, kannst du verschiedene Dreiecksformen erzeugen. Verschiebe *B* so, dass der Flächeninhalt des Dreiecks sich nicht ändert. Ziehe *B* anschließend wieder ihn wieder nach (8|1) zurück.
- 7. Schneide mit Hilfe der  $\swarrow$  Taste die Strecke  $\overline{AB}$  mit der x-Achse. Nenne den Schnittpunkt *D*. Achte wieder auf die Hinweise unten in der Statusleiste.
- 8. Setze auf die Koordinate (0|9) den freien Basispunkt *E*. Konstruiere mit der *//* Taste die Parallele zur *x*-Achse durch diesen Punkt *E*. (Achte wieder auf die Statusleiste ). Gib der neuen Gerade den Namen *h*.
- 9. Wechsle auf den Reiter *Messen & Rechnen* und wähle den den Befehl *Fixierung aufheben*. Klicke anschließend auf den Punkt *C*.
- 10. Im Reiter Hauptleiste findest Du die Schaltfläche **Punkt an eine Linie binden**. Klicke sie an und wähle den Punkt C und die Gerade h.

Beobachte was passiert, wenn Du den Punkt C bewegen willst. Was passiert, wenn Du *E* bewegst?

- 11. Wie kannst Du die Bindung von C an h wieder auflösen? (2 Mögl.)
- Aktiviere über die Menüleiste Verschiedenes / Rückblende. → Mit Hilfe der Enter – Taste kannst Du auf diese Weise die ganze Konstruktion erneut aufbauen.
- 13. Im Reiter *Hauptleiste* findest Du 📰 *Neue Textbox erstellen* :

Gib ein: *Einführung in DynaGeo Datum, Name, Vorname, Klasse* Schließe die Textbox, dann erscheint der Text in

Deiner Zeichnung.

 Speichere das Zeichenblatt mit dem Befehl Datei Speichern unter im Menü Datei unter dem Namen Einführung01 ab.

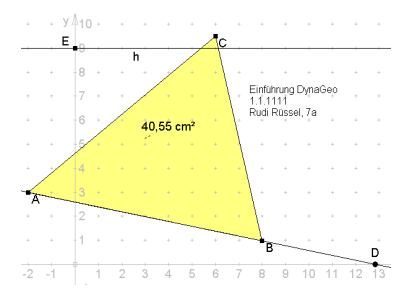